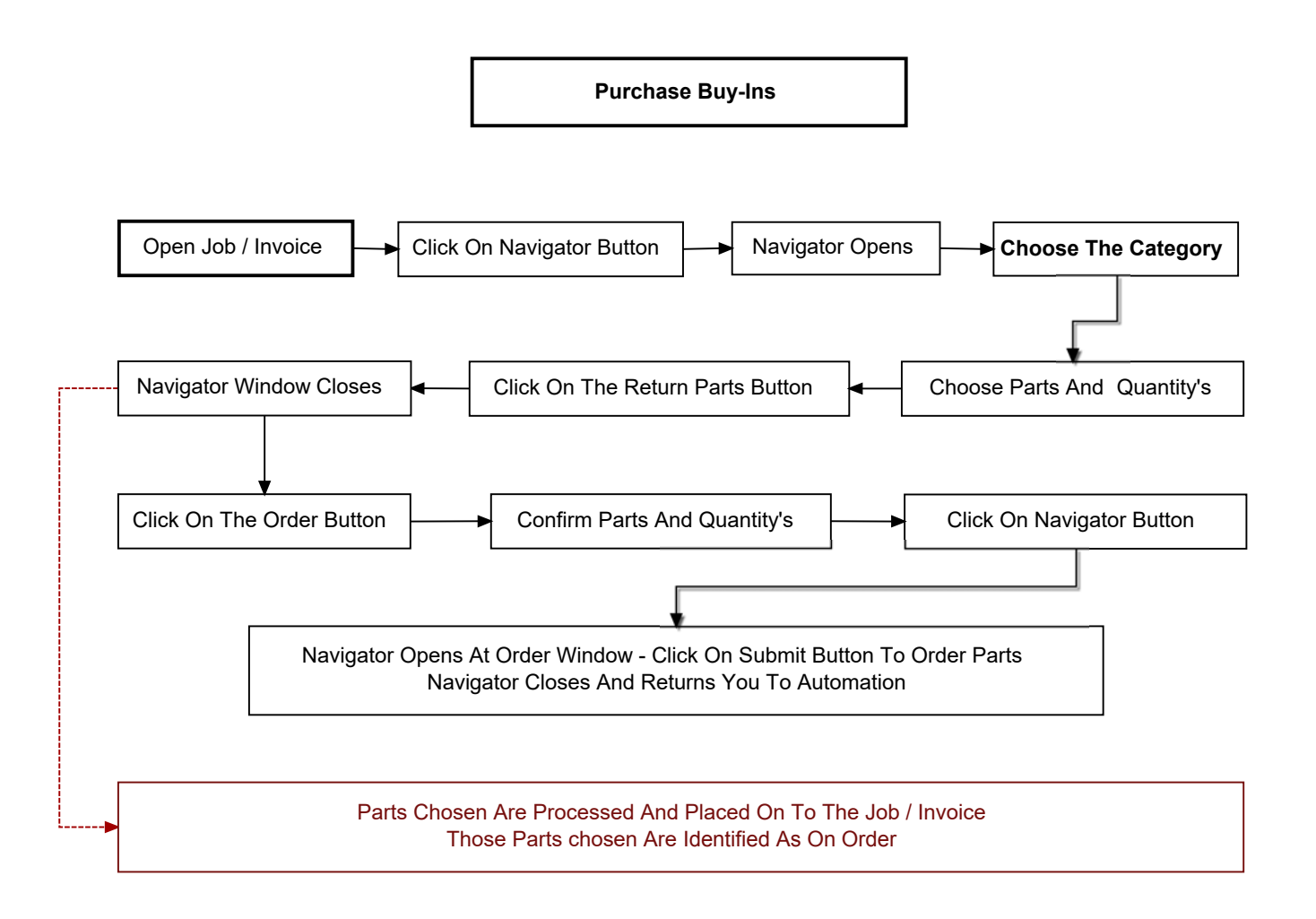

Purchase Inventory

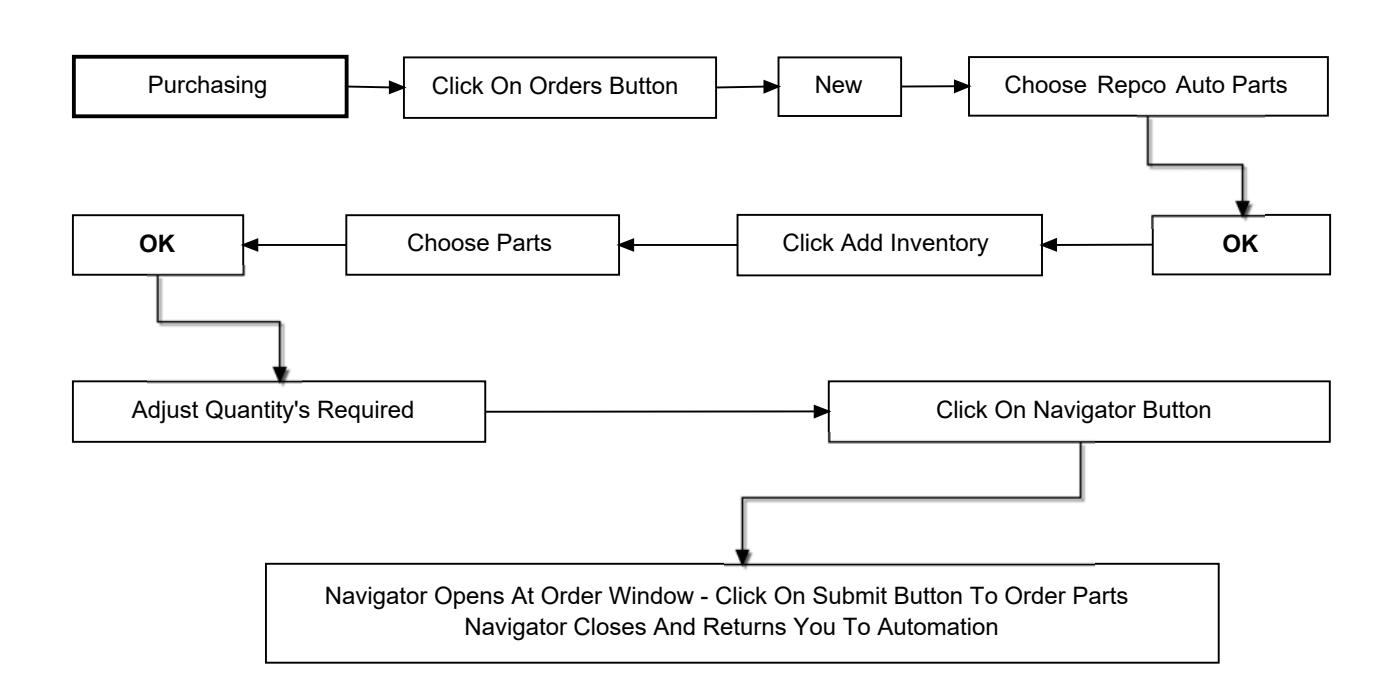

12